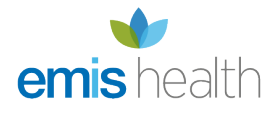

# Endorsing SSP Using the New Dispenser Endorsement

For the purposes of the guidance, the scenarios below are test examples. You must always refer to the latest SSP information.

### Background

Serious Shortage Protocols (SSPs) are an exemption to regulation 214 of the Human Medicines Regulations 2012, which allow pharmacies to manage serious shortages of medicines.

Once an SSP has been issued by the Secretary of State, it will specify an alternative quantity or product that can be supplied (i.e. strength, formulation, a generic or therapeutic alternative).

Further details on the change to legislation can be found on the PSNC's SSP page and on the NHSBSA website.

### **Endorsement Requirements**

There is guidance for our customers on our Support Centre for:

- 1. Dispensing an EPS Prescription under an SSP
- 2. Dispensing a Paper Prescription under an SSP

ProScript Connect version 1.26.2 introduced a feature that will allow users to be able to use a new SSP additional endorsement for both paper and electronic prescriptions (including on dispensing tokens). This SSP endorsement must be used to ensure that correct payments (fees and reimbursements) are made for any SSP supplies.

The following information will be required:

- SSP *n* (where *n* is the three-digit reference number applicable to the SSP);
- Details of product supplied in accordance with the SSP (drug name, quantity, strength, formulation, supplier name or brand);
- Quantity supplied;
- Pack size (where multiple pack sizes are available); and
- Invoice price (where there is no list price held by NHSBSA).

# Endorsing SSP using PSC

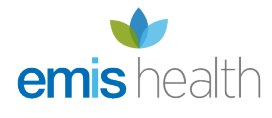

### Steps for Single Dispensed Product SSP (Simple SSP)

The term "simple SSP" refers to a one-for-one substitution of an item. For example: under SSP005, Fluoxetine 10mg **tablets** was allowed to be substituted with Fluoxetine 10mg **capsules**.

- 1. In ProScript Connect, process the prescription as normal and remain in the PMR.
- 2. We **highly recommend** that at this stage, you add "Supplied under SSP [SSP reference number]" so that this is reflected on the label. This is a requirement and is not optional therefore ensure this is added as per your business processes.
- 3. Highlight the item in the prescription container and select [Additional Endorsements].

| ProScript Connect ▼<br>18 August 2021 17:44 | Search (                                                                                                    | (CTRL+S)           | <del>-</del> ۹ (i)            |              |                                                               | (ju)                                      |                  | Responsible Pharmacis                            | t Sign In   User supervisor 🗕                                                                                   | ⊟ - = ×      |
|---------------------------------------------|----------------------------------------------------------------------------------------------------|--------------------|-------------------------------|--------------|---------------------------------------------------------------|-------------------------------------------|------------------|--------------------------------------------------|----------------------------------------------------------------------------------------------------|--------------|
| My shortcuts 🕂                              |                                                                                                    |                    |                               |              |                                                               |                                           |                  |                                                  |                                                                                                    |              |
| Redeem Owings                               | Search                                                                                                    | EIP × HAMEL,       | KIMMY IANEKA (MS)             | ×            |                                                               |                                           |                  |                                                  |                                                                                                    |              |
| F2<br>Reprints<br>F6                        | B HAMEL,<br>3 NETTL                                                                                                    | ETON CLOSE, LITTL  | (MS)<br>EOVER, DERBY, DE23 3U | DOB<br>W Age | 12 Jan 1975<br>46 years 7 i                                   | 5<br>month                                | NH<br>Is EP      | HS No 945 374 0861<br>'S Status 🛑                |                                                                                                    | PAYING 💹 🗸   |
| Overdue Scripts<br>F8                       | Patient Me                                                                                                    | dication Record    | Patient Summary Vie           | ew Compl     | iance                                                         |                                           |                  |                                                  |                                                                                                    | ¢            |
| MDS<br>F11                                  | F1 Patient                                                                                                    | t F2 Create        | F3 Product V F4               | hange        | F5 Chang                                                      | e I                                       | F6               | ext <b>F7</b> Add To                             | F8 Last F9 Label                                                                                                | F11 Start    |
| MDS Prep                                    | Details                                                                                                    | s Owing            | Choice L                      | lose         | Quant                                                         | ity _                                     | Ite              | em Order                                         | Item Options                                                                                                    | Again        |
| MDS Scripts Due                             | Additional MUR                                                                                                    | Drug Notes         | Incident Report               | ngs AltC     | g Notes                                                       | e Io M<br>Interve                         | y Phai<br>ention | rmacy Dispense via FLOV<br>s Record Measurements | s VRx PTS V Restricts                                                                                           | DMS          |
| SDM<br>Ctri M                               | Stock Merg                                                                                                    | ge Clear Patient / | Access ID PharmOutco          | mes          |                                                               |                                           |                  |                                                  |                                                                                                    |              |
| ETP<br>Ctri E                               | FP10                                                                                                    | ATKINSON, SA       | NJIT (ILKLEY & W              | HARFED       | DALE ME                                                       | DICA                                      | L P              | 21                                               | 8 Fluoxetine 10mg caps<br>Take ONE daily                                                                        |              |
| Ordering                                    | ltem 1                                                                                                    | - 28 Fluoxetine 1  | 0mg caps                      | N            | D Move U                                                      | p Dele                                    | ete              |                                                  | ,                                                                                                    |              |
| Stock                                       | ENTER - A                                                                                                    | dd New Item        |                               |              |                                                               |                                           |                  | S                                                | upplied under SSP 999                                                                                           |              |
| Script Q                                    |                                                                                                    |                    |                               |              |                                                               |                                           |                  |                                                  |                                                                                                    | •            |
| PharmOutcomes                               |                                                                                                    |                    |                               |              |                                                               |                                           |                  | CAUTION:YOUR                                     | DRIVING REACTIONS MAY                                                                                           | BE IMPAIRED. |
|                                             |                                                                                                    |                    |                               |              |                                                               |                                           |                  | MS                                               |                                                                                                    |              |
|                                             |                                                                                                    |                    |                               |              |                                                               |                                           |                  |                                                  |                                                                                                    | •            |
|                                             |                                                                                                    |                    |                               |              |                                                               |                                           |                  | 28                                               |                                                                                                    |              |
|                                             |                                                                                                    |                    |                               |              |                                                               |                                           |                  | DT Reimbursement<br>Price: (30) £48.07           | Drug Information Patient                                                                                        | Information  |
|                                             | Showing 12 months. Press Alt+S To Show al Show/Hide Details Group By: Drug * BNF Classification: claim broken bulk u<br>4.3.3 Selective price of the smalles |                    |                               |              | claim broken bulk unless the<br>price of the smallest pack si | e reimbursement<br>ze listed in the DT is |                  |                                                  |                                                                                                    |              |
|                                             | Quantity                                                                                                    | Dispensed Produc   | t Choice                      | R Stock      | Pip Code                                                      | R S                                       | ;                | serotonin re-uptake<br>inhibitors                | rotonin re-uptake<br>hibitors equal to or more than £50.<br>OUT of POCKET EXPENSES are !<br>'30 Fluoxetine 10mg |              |
|                                             | 28                                                                                                    | Fluoxetine 10mg c  | aps (30) ACCORD HEALT         |              | 1226430                                                       |                                           | ^                | 28/30 Fluoxetine 10mg                            |                                                                                                    |              |
|                                             |                                                                                                    | Fluoxetine 10mg c  | aps (30) CVNDSH               |              | 8117194                                                       | 94 caps                                   |                  | caps                                             |                                                                                                    |              |
|                                             |                                                                                                    | Fluoxetine 10mg c  | aps (30) LEXN                 |              | 6649065                                                       |                                           |                  |                                                  |                                                                                                    |              |
|                                             | Drug Statisti                                                                                                    | ics                |                               |              |                                                               |                                           | ^                |                                                  |                                                                                                    |              |
|                                             |                                                                                                    |                    |                               |              |                                                               |                                           |                  |                                                  |                                                                                                    |              |

4. Scroll down the list and select "Serious Shortage Protocol". In the field, you will need to enter the SSP reference number. Ensure that you add this as a three-digit value. For example, SSP05 would be entered in as 005.

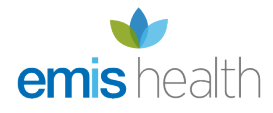

| Additional Endorsements (Flu | oxetine 10mg caps (30) ACCORD HEALTH) | ×                      |
|------------------------------|---------------------------------------|------------------------|
| Available Endorsements       | Serious Shortage Protocol (           | Added Endorsement(s)   |
| Brand Name                   | Serious Shortage Protocol * 999       | F2 - Edit F9 - Delete  |
| Broken Bulk                  |                                       | Endorsement Code Value |
| Extemporaneously Dispense    | F8 - Add Item                         |                        |
| Measured and Fitted          |                                       |                        |
| NCSO                         |                                       |                        |
| Out of Pocket Expenses       |                                       |                        |
| Packaged Dose                |                                       |                        |
| Price and NP8                |                                       |                        |
| Rebate claimed               |                                       |                        |
| Serious Shortage Protocol    |                                       |                        |
| Specials                     |                                       |                        |
| Supplier 🗸                   |                                       |                        |
|                              |                                       | ✓ F10 - Save 🗙 Cancel  |

- 5. Select [F8 Add Item] and then [F10 Save].
- 6. Save and complete the prescription. You may wish to select [F7 Don't Print Labels] if the only item you are endorsing is the SSP item.

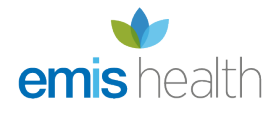

| Prescription Type:                                                                                                    | FP10 dispensed on                                                          | 18/08/2021 at 17:41                                                                                | - |  | × |  |
|----------------------------------------------------------------------------------------------------|----------------------------------------------------------------------------|----------------------------------------------------------------------------------------------------|---|--|---|--|
| EHCP Pharmacy<br>11 Colonial Way<br>Belfry Business Park<br>Watford<br>Herts<br>WD24 4WH<br>FA773                                                                                                    | DOB<br>12/01/1975<br>Age<br>46 years 7 months                              | HAMEL, KIMMY TANEKA (MS)<br>3 NETTLETON CLOSE<br>LITTLEOVER<br>DERBY<br>DE23 3UW<br>[945 374 0861] |   |  |   |  |
| 1. 28/30 Fluoxetine<br>10mg caps                                                                                                    | <b>28 Fluoxetine 10mg caps</b><br>Take ONE daily<br>Supplied under SSP 999 |                                                                                                    |   |  |   |  |
| Paying Patient       ATKINSON, SANJIT         ILKLEY & WHARFEDALE MEDICAL PRACTICE         Evidence Seen         Professional Fees         1                                                            |                                                                            |                                                                                                    |   |  |   |  |
| Requires Attention Prescription notes      F7 - Don't Print Labels F8 - Don't Endorse Alt+F10 - Same Patient Next Script      Print Bag Label Prescription is clinically checked RD Script Alt+F6 - PCP |                                                                            |                                                                                                    |   |  |   |  |
| F2 - Compare 🗸 F10 - Save 🗶 Cance                                                                                                    |                                                                            |                                                                                                    |   |  |   |  |

7. You will be prompted with the following message, which you can print to a dispensing label to aid the clinical and accuracy check processes:

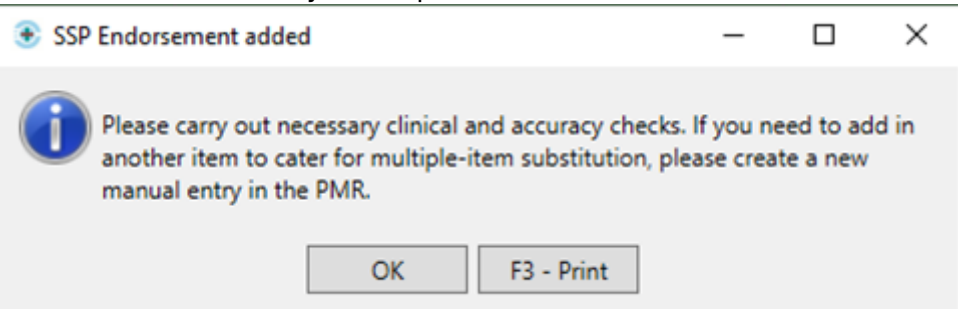

8. You will then be prompted with the following message:

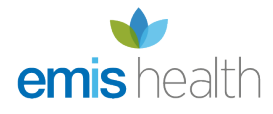

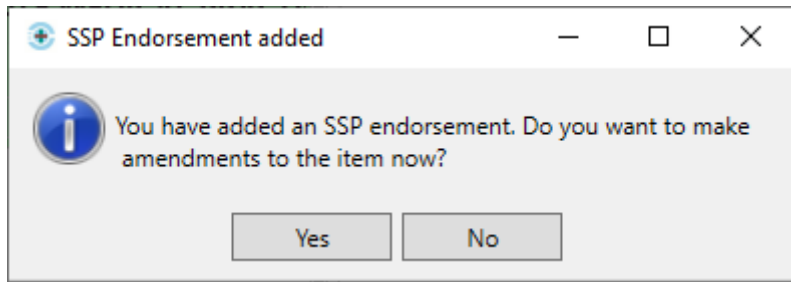

- 9. We **recommend** that you make the changes to the item at this stage to prevent a claim being submitted with the original item; if this is done, the NHS BSA may require further information from you to support the claim.
- 10. Upon selecting [Yes], you will be navigated to the Edit Script screen for the prescription you have just dispensed.
- 11. On the Edit Script screen, amend the quantity and/or supplied item, using the [F1 Change Prescribed Qty] or [F3 Change Prescribed Item] functions, as per the SSP you are using. You may also need to change the dosage instructions using [F2 Change Dosage] but be sure to add in the "Supplied under SSP [SSP reference number]" so that this is reflected on the label.

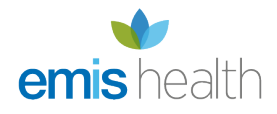

| Edit HAMEL, KIMMY TANEKA (MS)'s Prescript                                                                                   | ion Dispensed on 18/08/2021 -                                                                                                    |  |  |  |  |  |
|----------------------------------------------------------------------------------------------------|----------------------------------------------------------------------------------------------------|--|--|--|--|--|
| This is an ETP prescription. Status: Dispensed<br>The following actions are not allowed:<br>- delete the prescription item. |                                                                                                    |  |  |  |  |  |
| Prescriber: ATKINSON, SANJIT (ILKLEY & WHAR                                                                                 | EFEDALE MEDICAL PRACTICE)         Change Prescriber         EPS                                                                                                |  |  |  |  |  |
| Patient Exemption: 🛛 🝸 Not Exempt 🚺 [                                                                                       | Evidence Seen                                                                                                    |  |  |  |  |  |
| Prescription Tracking Status: Prescription dispe                                                                            | nsed on 18/08/2021 17:51:39                                                                                                    |  |  |  |  |  |
| Requires Attention Prescription Notes                                                                                       |                                                                                                    |  |  |  |  |  |
| Prescription Items                                                                                                    | Prescribed Item Details                                                                                                    |  |  |  |  |  |
| 1) 28 Fluoxetine 10mg tabs Take ONE daily                                                                                   | F1 - Change Prescribed Qty F2 - Change Dosage F3 - Change Prescribed Item 🗎 F4 - Delete                                                                        |  |  |  |  |  |
| Supplied under SSP                                                                                                    | Prescribed Fluoxetine 10mg tabs                                                                                                    |  |  |  |  |  |
|                                                                                                    | Fluoxetine-10mg-caps                                                                                                    |  |  |  |  |  |
|                                                                                                    | Quantity 28                                                                                                    |  |  |  |  |  |
|                                                                                                    | Dosage Take ONE daily                                                                                                    |  |  |  |  |  |
|                                                                                                    | Supplied under SSP 999                                                                                                    |  |  |  |  |  |
|                                                                                                    | Dispensing Details                                                                                                    |  |  |  |  |  |
|                                                                                                    | F5 - Change Dispensed Qty F6 - Change Dispensed Item F7 - Not Given                                                                                            |  |  |  |  |  |
|                                                                                                    | F8 - Delete Dispensing F9 - View Drug Warnings/Interactions                                                                                                    |  |  |  |  |  |
|                                                                                                    | 28         Fluoxetine 10mg tabs (30) AAH (£61.62)         18/08/2021 17:51           Fluoxetine 10mg caps (30) ACCORD HEALTH (£60.58)         18/08/2021 17:51 |  |  |  |  |  |
|                                                                                                    | Endorsement                                                                                                    |  |  |  |  |  |
|                                                                                                    | Additional Endorsements                                                                                                    |  |  |  |  |  |
|                                                                                                    | 28/30 Fluoxetine 10mg tabs<br>SSP999                                                                                                    |  |  |  |  |  |
| Reason for Change *                                                                                                    |                                                                                                    |  |  |  |  |  |
| Operator Error v Edit Reason                                                                                                |                                                                                                    |  |  |  |  |  |
| Delete Entire Prescription   Added on 18/08/2                                                                               | 021 at 17:51 by supervisor V F10 - Save X Cancel                                                                                                    |  |  |  |  |  |

- 12. Note that when the prescribed item is changed, the dispensed item will also be amended.
- 13. Check that you have added any other additional endorsements required and save the edits e.g. adding the Price and NP8 endorsement.
- 14. New dispensing labels will be generated.
- 15. Make sure to manually amend your order page accordingly.
- 16. Note that in the ETP Manager, the drug description will refer to the originally prescribed item:

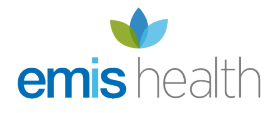

| ProScript Connect ▼<br>18 August 2021 17:54 | Sear                                                                                                    | ch (CTRL+S)       |                | <del>•</del> ۹ (i) |               | (11)   🔠   Resp        | ponsible l | Pharmacist S | Sign In   User  | supervisor  | + -                | <b>– x</b> |
|---------------------------------------------|----------------------------------------------------------------------------------------------------|-------------------|----------------|--------------------|---------------|------------------------|------------|--------------|-----------------|-------------|--------------------|------------|
| My shortcuts 🕂                              | Search                                                                                                    | ETP ×             |                |                    |               |                        |            |              |                 |             |                    |            |
| Redeem Owings<br>F2                         | 54.0                                                                                                    |                   | 50 1/2 /5      |                    | 54.0          | 1011 PE A 1 P          |            |              | FC 11           | 10.11       | 67 D .             | 0.14       |
| Reprints F6                                 | FI-Sen                                                                                                    | Sond FO           | F2 - View / Ed | F3 - Send Disper   | ise F4 - Sen  | Claim F5 - Addit       | Da area    | ctions •     | Portuget Not    | ed Scripts  | F/ - Keturn        | Script     |
| Overdue Scripts                             | Ke-process Script Request Next Episode      Ke-process Script Request Next Episode      Ke-process Script Request Next Episode      Ke-process Script Request Next Episode      Ke-process Script Request Next Episode      Ke-process Script Request Next Episode |                   |                |                    |               |                        |            |              |                 |             |                    |            |
| MDS<br>F11                                  | Prescrip                                                                                                    | tions Requ        | ests Nominatio | on Requests        | E Scharton    | Cical Selec            | ice senp   |              | con             |             |                    | \$         |
| MDS Prep                                    | Filters                                                                                                    |                   |                |                    |               |                        |            |              |                 |             |                    |            |
| MDS Scripts Due                             | ) All                                                                                                    | Period To         | oday           |                    | v             | Filter Prescription Or | n v        | Custom       | Services AL     | L           |                    | ~          |
| SDM (HIM                                    | O R1                                                                                                    | From 18           | 8/08/2021      | 15 To 18/08/202    | 1 15          | New Prescription       | v          | Scripts [    | Due to Expire l | By Select a | date               | 15<br>Show |
| ETP<br>Ctri F                               | Search Search Patient, Script ID, DOB                                                                                                    |                   |                |                    |               |                        |            |              |                 |             |                    |            |
| Ordering<br>F7                              | Additio                                                                                                    | onal Filters A    | pplied: 0      |                    |               |                        |            |              |                 |             |                    |            |
| Stock                                       | <                                                                                                    |                   |                |                    |               |                        |            |              |                 |             |                    | >          |
| Script Q                                    | Version<br>R2                                                                                                    | Date<br>18/08/202 | Expiry Date    | Patient            | VIN Phase 4   | Patient Not Matched    | Token      | Treatme      | ent Type        | Rx Type     | Statu<br>New Presc | s h        |
| PharmOutcomes                               | R2                                                                                                    | 18/08/202         | 1 18/02/2022   | KNECHT, SYLVESTER  | R M., Phase 4 | Patient Not Matched    |            | Repe         | at Prescribing  | FP10        | New Presc          | ription    |
|                                             | R2                                                                                                    | 18/08/202         | 1 18/02/2022   | NYBERG, CODIE WA   | LTER (MR)     | PAYING                 |            | Repe         | at Prescribing  | FP10        | New Presci         | iption     |
|                                             | R2                                                                                                    | 18/08/202         | 1 18/02/2022   | HAMEL, KIMMY TAI   | NEKA (MS)     | Script Edited PAYING   |            | Repeat Dispe | ensing (1 of 6) | FP10        | Disp               | ensed      |
|                                             | <                                                                                                    |                   |                |                    |               |                        |            |              |                 |             |                    | >          |
|                                             | Drug De                                                                                                    | escription        |                | Quantity           |               | Dosage                 |            | Expiry Date  | <b>£</b> [945   | 374 0861 ]  |                    | PAYING 🔨   |
|                                             | Fluoxeti                                                                                                    | ine 10mg cap      | osules         | 28 capsul          | e             | As Directed            |            | 18/02/2022   | 3 NETTLE        | TON CLOSE,  | IEKA (MS)          | <b>%</b>   |
|                                             | LITTLEOVER, DERBY, DE23 3UW<br>DOB: 12 Jan 1975<br>Age: 46 years 7 months                                                                                                    |                   |                |                    |               |                        |            |              |                 |             |                    |            |
|                                             | Total (based on filters) Line items: 26 Scripts: 16 PrescriptionId: 41537 Redeem Owing/Partial EPS Not Registered                                                                                                    |                   |                |                    |               |                        |            |              |                 |             |                    |            |

17. The PMR will reflect an SSP tag to flag up items that have been endorsed with SSP:

| FP10                                                      | ATKINSON, SANJIT (ILKLEY & WHARFEDALE MEDI | CAL PR  | ACTICE) |
|-----------------------------------------------------------|--------------------------------------------|---------|---------|
| ENTER - Add New Item                                      |                                            |         |         |
| 1) Fluoxetine 10mg tabs 18/08/2021                        |                                            | Edit Rx | View Rx |
| D 10 EPS R2 RD 1 of 6 18/08/2021 17:51 : 28 Take ONE data | ily Supplied under SSP 999 SSP             |         |         |

- 18. When the item is claimed, it will contain:
  - 1. The SSP endorsement with the value you have entered;
  - 2. The VMPP or AMPP codes which will provide details of product supplied i.e. drug name / brand name, quantity, strength, formulation, (manufacturer if applicable) and pack size;
  - 3. Quantity supplied;
- 19. Note that you will need to add a Price and NP8 endorsement if you are required to also include the invoice price information as per the Drug Tariff rules.

### Steps for Multiple Dispensed Product SSP (Complex SSP)

The term "complex SSP" refers to a one-for-many substitution of an item.

For example: under SSP007, Fluoxetine **30mg capsules** could have been substituted with 1 x

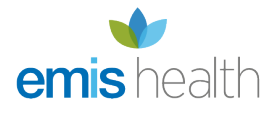

#### Fluoxetine **20mg capsules** and 1 x Fluoxetine **10mg capsules**

The ProScript Connect application can only cater for a one-for-one substitution. We have agreed with NHS Digital and the NHSBSA to allow for electronic claims to be submitted for one item, as the SSP reference will be indicative of claims where a multiple-item substitution has taken place.

All steps for the Simple SSP also apply for a Complex SSP with some key differences:

- 1. In ProScript Connect, process the prescription as normal and remain in the PMR.
- 2. We **highly recommend** that at this stage, you add "Supplied under SSP [SSP reference number]" so that this is reflected on the label. This is a requirement and is not optional therefore ensure this is added as per your business processes.

| ProScript Connect ▼<br>19 August 2021 15:38 | Search (CTRL+S) - Q                                                                                                    | 💭   🕮   Responsible Pharmacist Sign In   User supervisor 🕂 🗕 🗖 🗙             |
|---------------------------------------------|----------------------------------------------------------------------------------------------------|------------------------------------------------------------------------------|
| My shortcuts +                              |                                                                                                    |                                                                              |
| Redeem Owings                               | Search ETP × TINGEY, RYAN CYMBELINE (Mr) ×                                                                             |                                                                              |
| Reprints<br>F6                              | TINGEY, RYAN CYMBELINE (Mr)     DOB 24 Nov 1978     10 ALLAN AVENUE, LITTLEOVER, DERBY, DE23 4RT     Age 42 years 8 mo | NHS No 945 374 0721                                                          |
| Overdue Scripts<br>F8                       | Patient Medication Record Patient Summary View Compliance                                                              | ¢                                                                            |
| MDS<br>F11                                  | F1 Patient F2 Create F3 Product T4 Change F5 Change                                                                    | F6 Next F7 Add To F8 Last F9 Label F11 Start                                 |
| MDS Prep<br>F9                              | Additional Endormantal Charle Could Edit Warring Ale Alexiant                                                          | Tr M. Disease is FLOWD                                                       |
| MDS Scripts Due                             | MUR Drug Notes V Incident Report V Counselling Notes                                                                   | Interventions Record Measurements  PGD                                       |
| SDM Ctri M                                  | Stock Merge Clear Patient Access ID PharmOutcomes                                                                      |                                                                              |
| ETP<br>Ctrl E                               | Pharmacist Supplementary STIGFELD, STEEN (ILKLEY                                                                       | & WHARFEDA 56 Competant 15/850 tabs                                          |
| Ordering                                    | Item 1 - 56 Competact 15/850 tabs ND M                                                                                 | love Up Delete                                                               |
| F7<br>Stock                                 | ENTER - Add New Item                                                                                                   | Supplied under SSP 888                                                       |
| -                                           |                                                                                                    |                                                                              |
| Script Q                                    |                                                                                                    | TAKE WITH OR JUST AFTER FOOD, OR A MEAL.                                     |
| PharmOutcomes                               |                                                                                                    |                                                                              |
|                                             |                                                                                                    | Mr RYAN CYMBELINE TINGEY                                                     |
|                                             |                                                                                                    | 56                                                                           |
|                                             |                                                                                                    | Total Drug Information Patient Information                                   |
|                                             |                                                                                                    | Reimbursement<br>Price: £35.89<br>This is a calendar pack. Drug Tariff rules |
|                                             | Show/Hide Dataile                                                                                                    | BNF Classification:<br>supply the exact quantity as written on the           |
|                                             | Show Hide Details div                                                                                                  | antidiabetic drugs                                                           |
|                                             | Quantity Dispensed Product Choice R Stock Pip                                                                          | Code R S 56/56 Competact                                                     |
|                                             | 56 Competact 15/850 tabs (56) TAKEDA (£3 BRAND 32                                                                      | 41999 15/850 tabs                                                            |
|                                             | Competact 15/850 tabs *PI* (56) AAH (£ BRAND 73                                                                        | 80132 IAKEDA                                                                 |
|                                             | Competact 15/850 tabs *PI* (56) CVNDS BRAND 80                                                                         | 71797                                                                        |
|                                             | Drug Statistics                                                                                                    | <u>^</u>                                                                     |

- 3. Highlight the item in the prescription container and select [Additional Endorsements].
- Scroll down the list and select "Serious Shortage Protocol". In the field, you will need to enter the SSP reference number. Ensure that you add this as a three-digit value. For example, SSP05 would be entered in as 005.

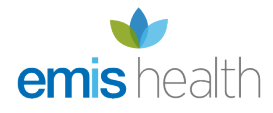

| Additional Endorsements (Cor | mpetact 15/850 tabs (56) TAKEDA)      | - = ×                                 |
|------------------------------|---------------------------------------|---------------------------------------|
| Available Endorsements       | Serious Shortage Protocol (           | Added Endorsement(s)                  |
| Brand Name                   | Serious Shortage Protocol * 888       | F2 - Edit F9 - Delete                 |
| Broken Bulk                  | FR - Add Item                         | Endorsement Code Value                |
| Extemporaneously Dispense    | 10 - Add Itelli                       | Supplier SUP TAKEDA                   |
| Measured and Fitted          |                                       | · · · · · · · · · · · · · · · · · · · |
| NCSO                         |                                       |                                       |
| Out of Pocket Expenses       |                                       |                                       |
| Packaged Dose                |                                       |                                       |
| Price and NP8                |                                       |                                       |
| Rebate claimed               |                                       |                                       |
| Serious Shortage Protocol    |                                       |                                       |
| Specials                     |                                       |                                       |
| Supplier                     |                                       |                                       |
|                              | · · · · · · · · · · · · · · · · · · · | ✓ F10 - Save 🗙 Cancel                 |

- 5. Select [F8 Add Item] and then [F10 Save].
- 6. Save and complete the prescription. You may wish to select [F7 Don't Print Labels] if the only item you are endorsing is the SSP item.

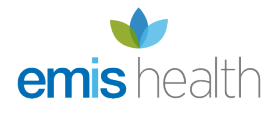

| Prescription Type:                                                                                                    | Pharmacist Supple                                                                                               | mentary dispensed on 19/08/2021                                                                     | a – 🗖 🗙 |  |  |
|----------------------------------------------------------------------------------------------------|----------------------------------------------------------------------------------------------------|----------------------------------------------------------------------------------------------------|---------|--|--|
| EHCP Pharmacy<br>11 Colonial Way<br>Belfry Business Park<br>Watford<br>Herts<br>WD24 4WH<br>FA773                                                                                                    | DOB<br>24/11/1978<br>Age<br>42 years 8 months                                                                   | TINGEY, RYAN CYMBELINE (Mr)<br>10 ALLAN AVENUE<br>LITTLEOVER<br>DERBY<br>DE23 4RT<br>[945 374 0721] |         |  |  |
| 1. 56/56<br>Competact 15/850<br>tabs<br>TAKEDA<br>SSP888                                                                                                    | 56 Competact 15/850 tabs     56       Take ONE twice a day with food     56       Supplied under SSP 888     56 |                                                                                                    |         |  |  |
| Exemption E STIGFELD, STEEN<br>ILKLEY & WHARFEDALE MEDICAL PRACTICE<br>Evidence Seen<br>Professional Fees<br>1 SPRINGS LANE ILKLEY<br>WEST YORKSHIRE<br>LS29 8TH                                                                                                    |                                                                                                    |                                                                                                    |         |  |  |
| <ul> <li>Requires Attention Prescription notes</li> <li>F7 - Don't Print Labels F8 - Don't Endorse Alt+F10 - Same Patient Next Script</li> <li>✓ Print Bag Label Prescription is clinically checked RD Script Alt+F6 - PCP</li> <li>F2 - Compare</li> <li>✓ F10 - Save</li> </ul> |                                                                                                    |                                                                                                    |         |  |  |

7. Where you are prompted with the following, we highly recommend that you print this to a label as this will serve as a reminder to create a manual PMR entry:

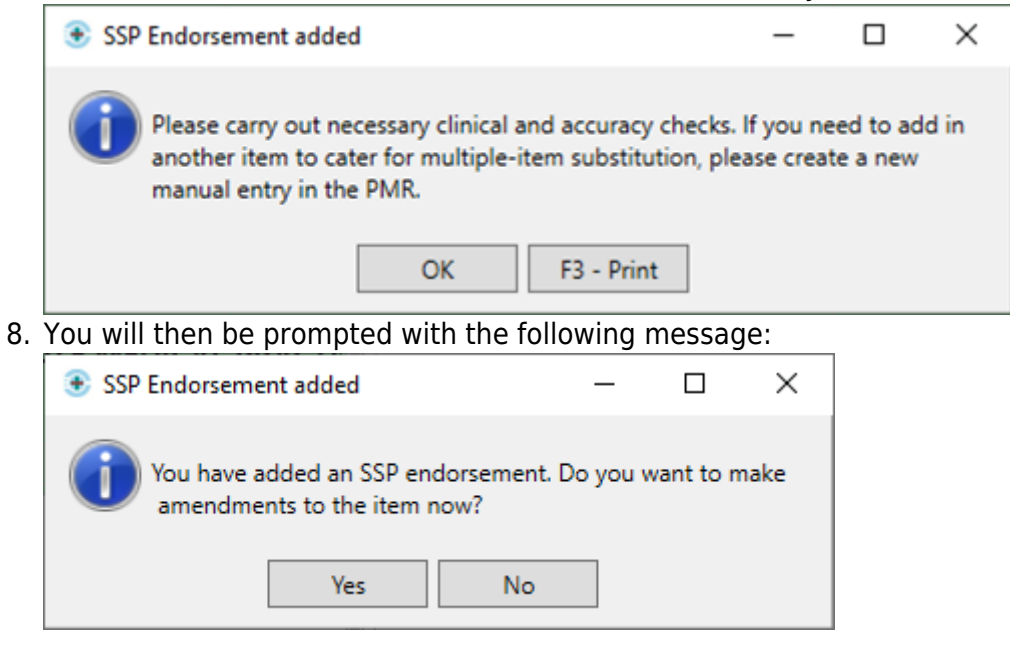

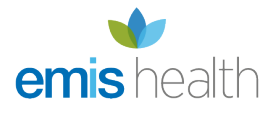

- 9. We **recommend** that you make the changes to the item at this stage to prevent a claim being submitted with the original item; if this is done, the NHS BSA may require further information from you to support the claim.
- 10. Upon selecting [Yes], you will be navigated to the Edit Script screen for the prescription you have just dispensed.
- 11. On the Edit Script screen, amend the quantity and/or supplied item, using the [F1 Change Prescribed Qty] or [F3 Change Prescribed Item] functions, as per the SSP you are using. You may also need to change the dosage instructions using [F2 Change Dosage] but be sure to add in the "Supplied under SSP [SSP reference number]" so that this is reflected on the label.As the current functionality does not allow for <u>all</u> replacement products to be endorsed, where a multiple-item substitution is required, the edit must reflect one product against the electronic prescription. This must be the non-Part VIII product (if this is one of the replacement items). This is as per Clause 9 Part II of the Drug Tariff.

| Edit TINGEY, RYAN CYMBELINE (Mr)'s Prescrip                                                                                 | Edit TINGEY, RYAN CYMBELINE (Mr)'s Prescription Dispensed on 19/08/2021                                                 |  |  |  |  |  |  |
|----------------------------------------------------------------------------------------------------|----------------------------------------------------------------------------------------------------|--|--|--|--|--|--|
| This is an ETP prescription. Status: Dispensed<br>The following actions are not allowed:<br>- delete the prescription item. |                                                                                                    |  |  |  |  |  |  |
| Prescriber: STIGFELD, STEEN (ILKLEY & WHARF                                                                                 | EDALE MEDICAL PRACTICE) Change Prescriber EPS                                                                           |  |  |  |  |  |  |
| Patient Exemption: E * has a valid medical                                                                                  | exemption certificate 👔 🗌 Evidence Seen                                                                                 |  |  |  |  |  |  |
| Prescription Tracking Status: Prescription dispe                                                                            | nsed on 19/08/2021 15:42:12                                                                                             |  |  |  |  |  |  |
| Requires Attention Prescription Notes                                                                                       |                                                                                                    |  |  |  |  |  |  |
| Prescription Items                                                                                                    | Prescribed Item Details                                                                                                 |  |  |  |  |  |  |
| 1) 56 Metformin 850mg tabs Take ONE twice a                                                                                 | F1 - Change Prescribed Qty F2 - Change Dosage F3 - Change Prescribed Item                                               |  |  |  |  |  |  |
| Supplied under SS                                                                                                    | Prescribed Metformin 850mg tabs                                                                                         |  |  |  |  |  |  |
|                                                                                                    | Competact 15/850 tabs                                                                                                   |  |  |  |  |  |  |
|                                                                                                    | Quantity 56                                                                                                    |  |  |  |  |  |  |
|                                                                                                    | Dosage Take ONE twice a day with food                                                                                   |  |  |  |  |  |  |
|                                                                                                    | Supplied under SSP 888                                                                                                  |  |  |  |  |  |  |
|                                                                                                    | Dispensing Details                                                                                                    |  |  |  |  |  |  |
|                                                                                                    | F5 - Change Dispensed Qty F6 - Change Dispensed Item F7 - Not Given                                                     |  |  |  |  |  |  |
|                                                                                                    | F8 - Delete Dispensing F9 - View Drug Warnings/Interactions                                                             |  |  |  |  |  |  |
|                                                                                                    | 56         Metformin 850mg tabs (56) AAH (£2.61)<br>Competact 15/850 tabs (56) TAKEDA (£35.89)         19/08/2021 15:42 |  |  |  |  |  |  |
|                                                                                                    | Endorsement                                                                                                    |  |  |  |  |  |  |
|                                                                                                    | Additional Endorsements                                                                                                 |  |  |  |  |  |  |
| 56/56 Metformin 850mg tabs<br>SSP888                                                                                        |                                                                                                    |  |  |  |  |  |  |
| C Reason for Change *                                                                                                    |                                                                                                    |  |  |  |  |  |  |
| Operator Error v Edit Reason                                                                                                | n                                                                                                    |  |  |  |  |  |  |
| Delete Entire Prescription   Added on 19/08/2                                                                               | 021 at 15:42 by supervisor F10 - Save Cancel                                                                            |  |  |  |  |  |  |

- 12. Note that when the prescribed item is changed, the dispensed item will also be amended.
- 13. Check that you have added any other additional endorsements required and save the edits e.g.

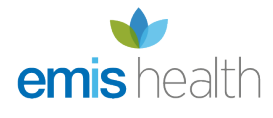

adding the Price and NP8 endorsement.

- 14. New dispensing labels will be generated.
- 15. Make sure to manually amend your order page accordingly.
- 16. Once you have edited the item and saved the changes, you will need to return to the patient's PMR to create a manual entry in their record for the remaining replacement item(s).
  - 1. Remember to include the SSP reference number in the dispensing label.
  - 2. Remember to add the SSP endorsement to the item. In this case, you will not need to edit the item. This is simple to ensure that an SSP tag has been added to the PMR entry for your reference.

| Edit TINGEY, RYAN CYMBELINE (Mr)'s Prescrip                                                                                 | tion Dispensed on 19/08/2021                                                           | – – ×                 |  |  |  |  |
|----------------------------------------------------------------------------------------------------|----------------------------------------------------------------------------------------|-----------------------|--|--|--|--|
| This is an ETP prescription. Status: Dispensed<br>The following actions are not allowed:<br>- delete the prescription item. |                                                                                        |                       |  |  |  |  |
| Prescriber: STIGFELD, STEEN (ILKLEY & WHARFEDALE MEDICAL PRACTICE) Change Prescriber EPS                                    |                                                                                        |                       |  |  |  |  |
| Patient Exemption: E v has a valid medical                                                                                  | exemption certificate 👔 🗌 Evidence Seen                                                |                       |  |  |  |  |
| Prescription Tracking Status: Prescription dispe                                                                            | nsed on 19/08/2021 15:42:12                                                            |                       |  |  |  |  |
| Requires Attention Prescription Notes                                                                                       |                                                                                        |                       |  |  |  |  |
| Prescription Items                                                                                                    | Prescribed Item Details                                                                | ^                     |  |  |  |  |
| 1) 56 Metformin 850mg tabs Take ONE twice a                                                                                 | F1 - Change Prescribed Qty F2 - Change Dosage F3 - Change Prescribed                   | Item 🛱 F4 - Delete    |  |  |  |  |
| Supplied under SS                                                                                                    | Prescribed Metformin 850mg tabs                                                        |                       |  |  |  |  |
|                                                                                                    | Competact 15/850 tabs                                                                  |                       |  |  |  |  |
|                                                                                                    | Quantity 56                                                                            |                       |  |  |  |  |
|                                                                                                    | Dosage Take ONE twice a day with food                                                  |                       |  |  |  |  |
|                                                                                                    | Supplied under SSP 888                                                                 |                       |  |  |  |  |
|                                                                                                    | Dispensing Details                                                                     |                       |  |  |  |  |
|                                                                                                    | F5 - Change Dispensed Qty F6 - Change Dispensed Item F7 - Not Given                    |                       |  |  |  |  |
|                                                                                                    | 1 F8 - Delete Dispensing F9 - View Drug Warnings/Interactions                          |                       |  |  |  |  |
|                                                                                                    | 56 Metformin 850mg tabs (56) AAH (£2.61)<br>Competact-15/850-tabs-(56)-TAKEDA-(£35.89) | 19/08/2021 15:42      |  |  |  |  |
|                                                                                                    | Endorsement                                                                            |                       |  |  |  |  |
|                                                                                                    | Additional Endorsements                                                                |                       |  |  |  |  |
|                                                                                                    | 56/56 Metformin 850mg tabs<br>SSP888                                                   | _                     |  |  |  |  |
| Reason for Change *                                                                                                    |                                                                                        | ~                     |  |  |  |  |
| Operator Error v Edit Reason                                                                                                |                                                                                        |                       |  |  |  |  |
| Delete Entire Prescription   Added on 19/08/2                                                                               | 021 at 15:42 by supervisor                                                             | ✓ F10 - Save X Cancel |  |  |  |  |

17. Note that in the ETP Manager, the drug description will refer to the originally prescribed item:

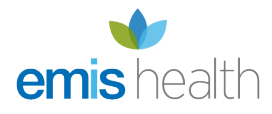

| ProScript Connect ▼<br>19 August 2021 15:50 | Search (CTRL+S) - Q                                                                                                 | [비]   🏧   Responsible Pharmacist Sig                                                                                                    | gn In   User supervisor 🕂 🗕 🗖 🗙                                        |  |  |  |
|---------------------------------------------|----------------------------------------------------------------------------------------------------|----------------------------------------------------------------------------------------------------|------------------------------------------------------------------------|--|--|--|
| My shortcuts 🕂                              |                                                                                                    |                                                                                                    |                                                                        |  |  |  |
| Redeem Owings                               | Search ETP X                                                                                                    |                                                                                                    |                                                                        |  |  |  |
| F2<br>Reprints                              | F1 - Send / Receive F2 - View / Edit F3 - Send Dispense                                                             | F4 - Send Claim F5 - Additional Functions  F                                                                                                    | 6 - Nominated Scripts F7 - Return Script                               |  |  |  |
| F6                                          | F8 - Re-Send F9 - Nominated Dispensary 🔻 F10 - Batch                                                                | - Re-Send 🛛 F9 - Nominated Dispensary 👻 🛛 F10 - Batch Functions 🛛 F11 - Reports 👻 🛛 Re-process Script 🔹 Request Next Episode 📥 👄                                                                                                    |                                                                        |  |  |  |
| Overdue Scripts<br>F8                       | View PMR 🧉 🎍 F12 - Exemption Check ALT+F12 - Send Notification Clear Selected Scripts 🔻 Refresh                     |                                                                                                    |                                                                        |  |  |  |
| MDS E11                                     | S SET Prescriptions Requests Nomination Requests                                                                    |                                                                                                    |                                                                        |  |  |  |
| MDS Prep                                    | rescriptions Requests Normination Requests                                                                          |                                                                                                    |                                                                        |  |  |  |
| - F9                                        | Filters                                                                                                    | Silter Progrinting On X                                                                                                    |                                                                        |  |  |  |
| MDS Scripts Due                             | All Period All Dates                                                                                                | Piller Prescription On Custom S                                                                                                    | ervices ALL                                                            |  |  |  |
| SDM                                         | C R1 From Select a date 15 To Select a date                                                                         | 15 New Prescription v Scripts Du                                                                                                    | ue to Expire By Select a date 15                                       |  |  |  |
| Ctri M                                      | R2     Search Ratient Scrint ID DOR                                                                                 | R2     Show Requires Attention Only     Show Requires Attention Only |                                                                        |  |  |  |
| Ctrl E                                      | Search Search Patient, Script D, DOB                                                                                |                                                                                                    |                                                                        |  |  |  |
| Ordering<br>F7                              | Additional Filters Applied: 0                                                                                       |                                                                                                    |                                                                        |  |  |  |
| Stock                                       | <                                                                                                    |                                                                                                    | >                                                                      |  |  |  |
| Seciet O                                    | Version Date Expiry Date Patient                                                                                    | Token Treatment Type                                                                                                    | Rx Type Status                                                         |  |  |  |
| Script Q                                    | R2 18/08/2021 18/02/2022 TINGEY, R Phase 4                                                                          | Script Edited Exempt E Repeat Prescribing                                                                                                    | SPP Dispensed                                                          |  |  |  |
| PharmOutcomes                               | R2 18/08/2021 18/02/2022 TINGEY, RYA Phase                                                                          | 4 Patient Not Matched Repeat Dispensing (1 of 6)                                                                                                    | PP10 New Prescription                                                  |  |  |  |
|                                             | R2 18/08/2021 18/02/2022 GHAZNAVI, ABDUL JA                                                                         | Patient Not Matched Acute                                                                                                    | FP10 New Prescription                                                  |  |  |  |
|                                             | R2 18/08/2021 18/02/2022 PACKARD, SHERMAN                                                                           | Patient Not Matched Repeat Prescribing                                                                                                    | FP10 New Prescription                                                  |  |  |  |
|                                             | R2 18/08/2021 18/02/2022 COCKMAN. BRANNON                                                                           | Patient Not Matched Acute                                                                                                    | FP10 New Prescription                                                  |  |  |  |
|                                             | Drug Description Quantity                                                                                           | Dosage Expiry Date                                                                                                    | ▲ [945 374 0721]                                                       |  |  |  |
|                                             | Competact 15mg/850mg tablets (Takeda UK<br>Ltd) 56 tablet                                                           | ONE to be taken<br>twice daily 18/02/2022                                                                                                    | TINGEY, RYAN CYMBELINE                                                 |  |  |  |
|                                             |                                                                                                    |                                                                                                    | 10 ALLAN AVENUE,<br>LITTLEOVER, DERBY, DE23<br>4RT<br>DOB: 24 Nov 1978 |  |  |  |
|                                             | Total (based on filters) Line items: 601 Scripts: 292 Pres                                                          | criptionId: 41552 Redeem Owing/Partial                                                                                                    | Age: 42 years 8 months                                                 |  |  |  |
|                                             | AA Taz Miss can access all spine functionality<br>Role: "Clinical":"Clinical Provision":"Health Professional Access | Role"                                                                                                    | \$                                                                     |  |  |  |

18. The PMR will reflect an SSP tag to flag up items that have been endorsed with SSP:

#### **FP10**

### STIGFELD, STEEN (ILKLEY & WHARFEDALE MEDICAL PRACTICE)

ENTER - Add New Item

1) Pioglitazone 15mg tabs 19/08/2021

10 19/08/2021 15:50 : 56 (Id:459097) Take ONE twice a day with food Supplied under SSP 888 SSP

➡ 2) Metformin 850mg tabs 19/08/2021

PSP EPS R2 19/08/2021 15:42: 56 (Id:459096) Take ONE twice a day with food Supplied under SSP 888 SSP

- 19. When the item is claimed, it will contain:
  - 1. The SSP endorsement with the value entered for the edited item;
  - 2. The VMPP or AMPP codes which will provide details of product supplied i.e. drug name / brand name, quantity, strength, formulation, (manufacturer if applicable) and pack size;
  - 3. Quantity supplied;
- 20. The NHS BSA will use the SSP reference number to determine the other replacement item(s) that you have supplied and reimburse you accordingly.
- 21. Note that you will need to add a Price and NP8 endorsement if you are required to also include the invoice price information as per the Drug Tariff rules.

View R

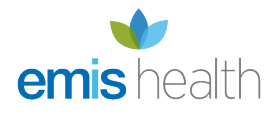

## Other Information

Other points to note are:

- For patients that normally pay the prescription charge, no prescription charge will be payable if the patient is supplied with a lesser quantity of a product under an SSP for an alternative quantity.
  - The ProScript Connect EPS Claim report does not currently cater for this, so you will need to adjust your figures when submitting your FP34C.
- If you are amending an item such that the unit of measure changes, ensure that the quantity is suitably updated.
  - For example, replacing 15ml Emtrix fungal nail treatment (Moberg Pharma AB) with 1 pack Canespro fungal nail treatment set (Bayer Plc)
- Currently, you may be navigated to the NCSO endorsement upon dispensing an item eligible under an SSP. You will need to select Serious Shortage Protocol from the list to send the correct endorsement.
- If you have amended the prescribed item, you will need ensure you have re-added any other dispenser endorsements that were added to the original prescribed item.

# Key Information

The following are key recommendations on using the SSP behaviour in ProScript Connect:

- For both simple and complex SSPs, ensure that you add "Supplied under SSP [SSP reference number]" so that this is reflected on the label.
- On initially saving an EPS prescription containing only one item, you may wish to select [F7 Don't Print Labels] to avoid printing excess labels.
- When prompted to carry out clinical and accuracy checks or to add additional items to the PMR, print the prompt as a reminder.
- After saving a prescription with an SSP endorsement, make the item edits immediately to prevent a claim being submitted with the original item details.
- Upon making the item edit:
  - Ensure that you have selected the appropriate dispensed product choice.
  - Ensure that you have added any further additional endorsements required, such as Price and NP8.
- If you are amending an item such that the unit of measure changes, ensure that the quantity is suitably updated.
- Review your order page to avoid unnecessary ordering.
- Where a multiple-item substitution is required, the edit must reflect one product against the electronic prescription. This must be the non-Part VIII product (if this is one of the

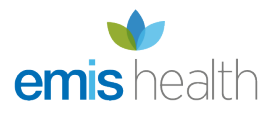

replacement items).

- For patients that normally pay the prescription charge and a lesser quantity of a product under an SSP is supplied, the figures submitted for the FP34C must treat this as an exempt item.
- Currently, you may be navigated to the NCSO endorsement upon dispensing an item eligible under an SSP. You will need to select Serious Shortage Protocol from the list to send the correct endorsement.
- If you have amended the prescribed item, you will need ensure you have re-added any other dispenser endorsements that were added to the original prescribed item.